## Removing the high capacity feeder 1

- 1 Turn the printer off.
- 2 Unplug the high capacity feeder power cord from the electrical outlet.
- **3** Disconnect the interface cable from the side of the high capacity feeder.

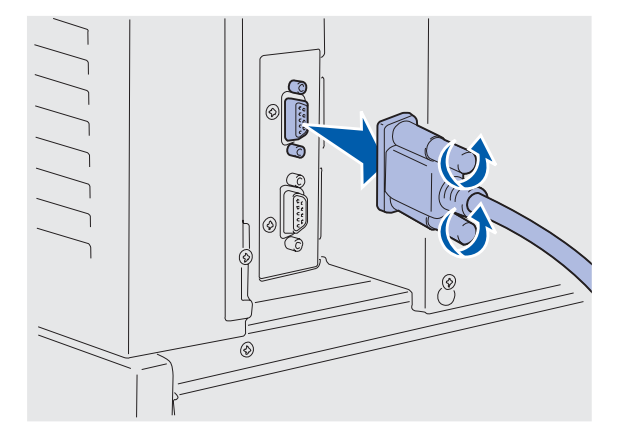

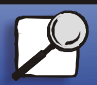

Index

Printing

Using color

Paper handling

Maintenance

Troubleshooting

Administration

www.lexmark.com

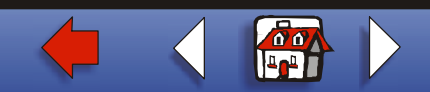

- 4 Roll the high capacity feeder away from the printer.
- 5 Remove the high capacity feeder from the guide rail.

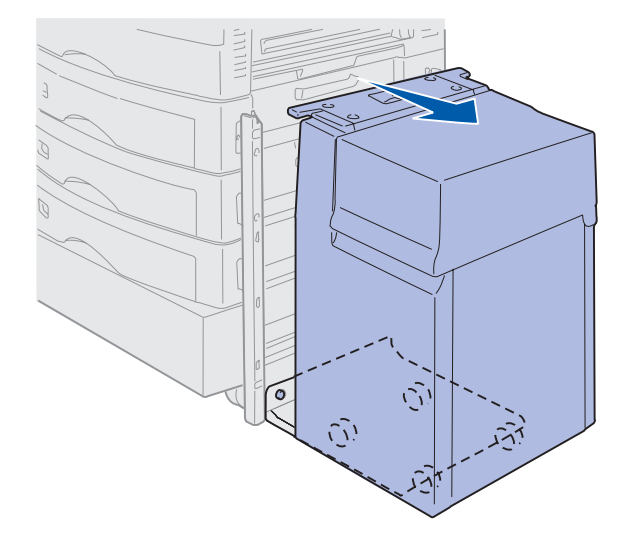

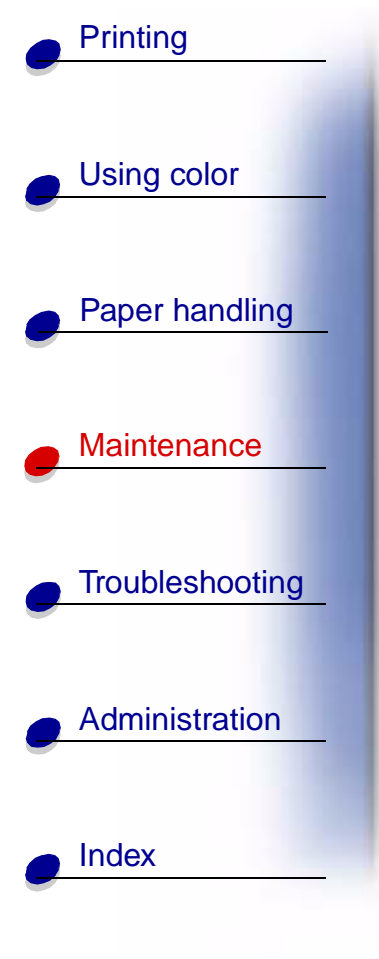

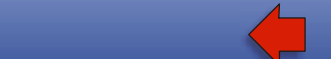

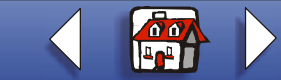

www.lexmark.com Lexmark C910

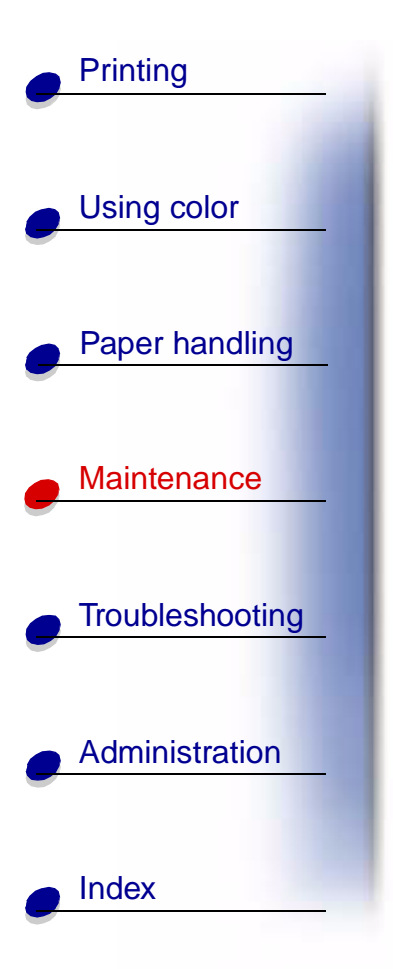

**6** Raise the guide rail and pull it away from the docking frame.

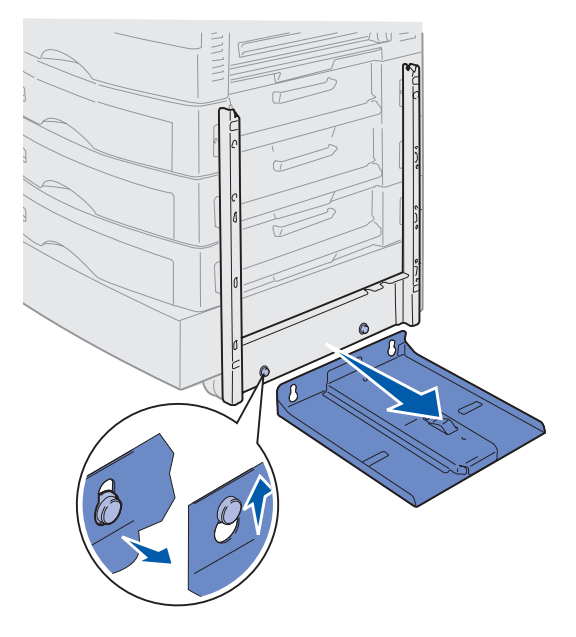

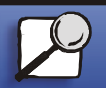

www.lexmark.com

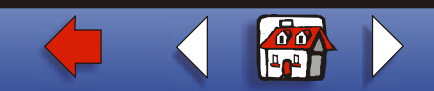

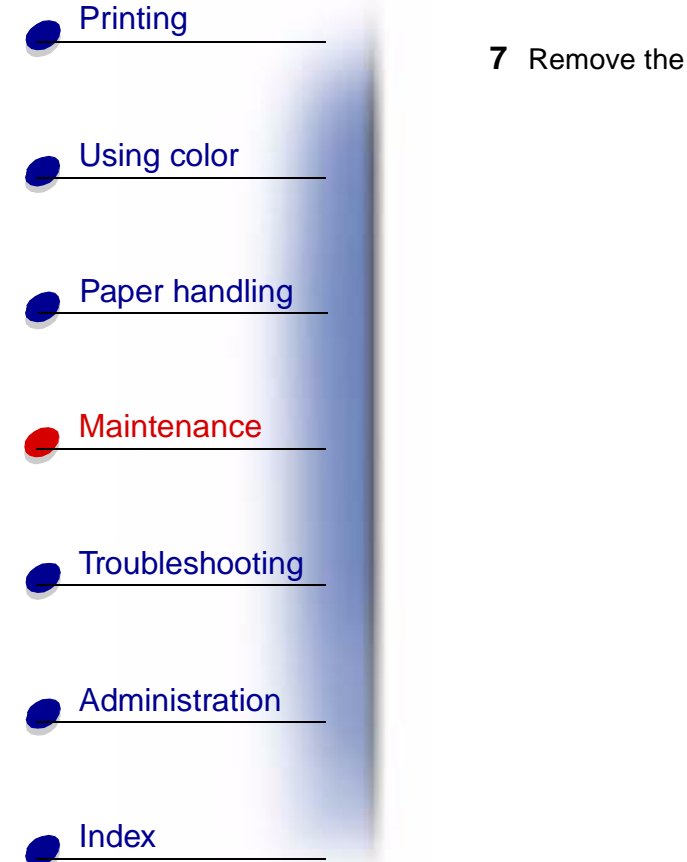

7 Remove the wrench from the holder in the high capacity feeder.

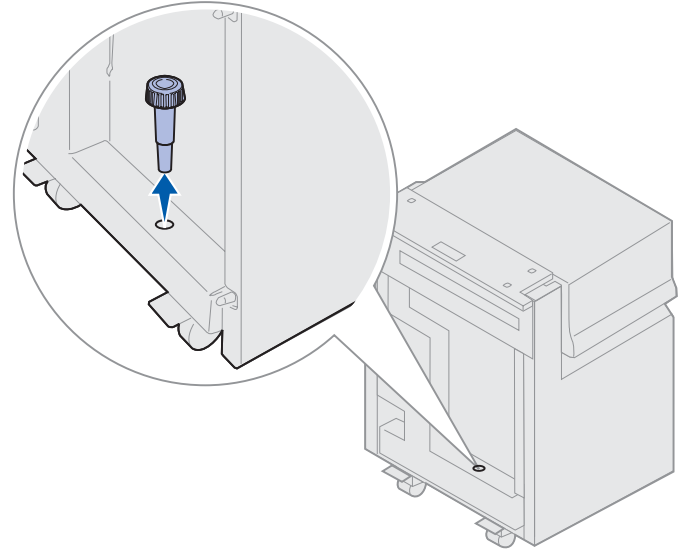

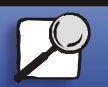

www.lexmark.com

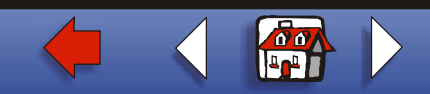

C

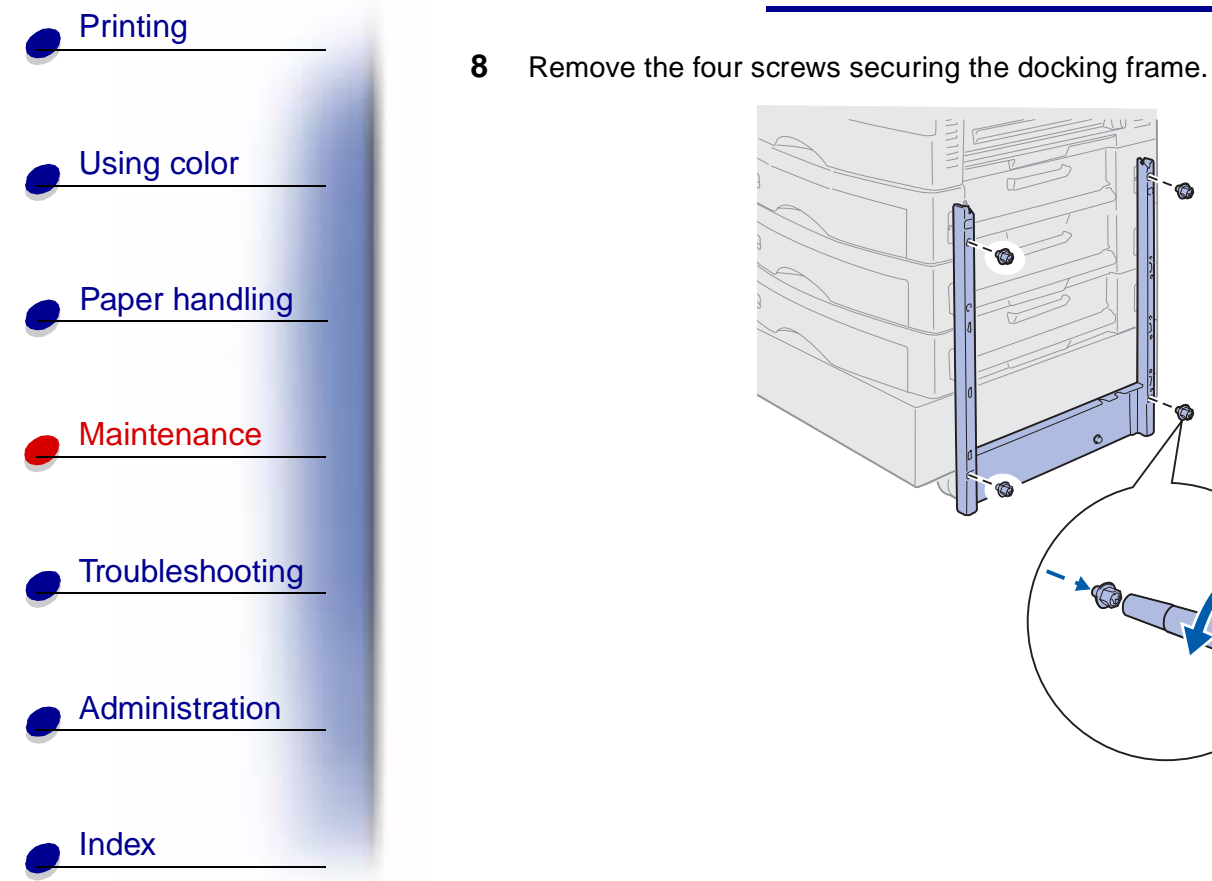

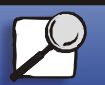

www.lexmark.com

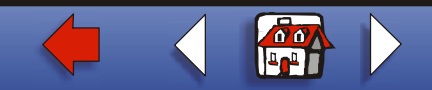

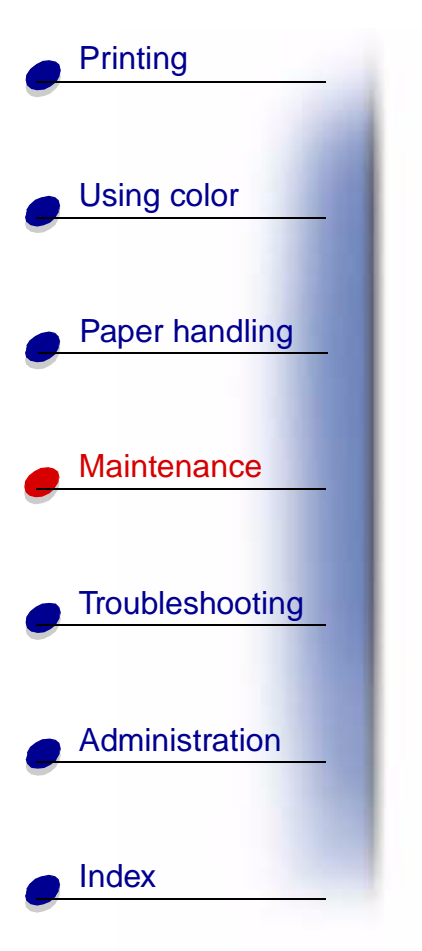

**9** Insert the two side covers into the screw holes on the optional drawer until they snap into place.

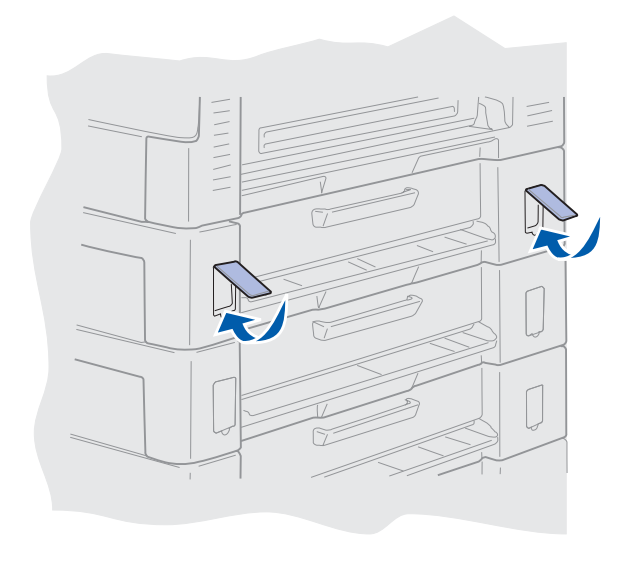

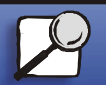

www.lexmark.com

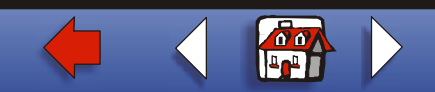